SSH is a protocol for "secure remote login and other secure network services over an insecure network"<sup>1</sup>. We can use this protocol to log into gitlab by storing a private key on our computers and a public key on UNO's gitlab server. Once set up on your machine you would not need to put in your password to use HTTPS to access your gitlab repository via the terminal.

This assumes you already have some sort of shell you can use such as a linux terminal or the bash shell included in git for windows. I'll be showing examples from Git Bash (the git for windows bash shell). First I'll log into <a href="https://gitlab.cs.uno.edu/">https://gitlab.cs.uno.edu/</a> via my web browser. I'll navigate to my settings page by clicking my icon on the upper right hand corner and clicking the settings button.

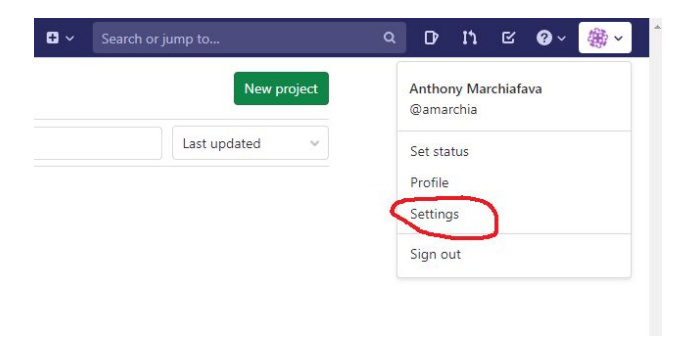

Then I click on the SSH Keys tab on the left hand side.

| User Settings      | User Settings > SSH Keys                                                                 |
|--------------------|------------------------------------------------------------------------------------------|
| Profile            | SSH Keys                                                                                 |
| 8º Account         | SSH keys allow you to establish a secure<br>connection between your computer and GitLab. |
| B Applications     |                                                                                          |
| Chat               |                                                                                          |
| Access Tokens      |                                                                                          |
| 🖾 Emails           |                                                                                          |
| A Password         |                                                                                          |
| Notifications      |                                                                                          |
| P SSH Keys         |                                                                                          |
| ₽ GPG Keys         |                                                                                          |
| Preferences        |                                                                                          |
| 🔛 Active Sessions  |                                                                                          |
| Authentication log |                                                                                          |

Now I see a page with a list of all my SSH keys. This will be where we input our public key we generate.

<sup>&</sup>lt;sup>1</sup> <u>https://tools.ietf.org/html/rfc4251</u>

| SSH Keys                                    | Add an SSH key                          |                                                           |  |
|---------------------------------------------|-----------------------------------------|-----------------------------------------------------------|--|
| SH keys allow you to establish a secure     | To add an SSH key you need to gener     | rate one or use an existing key.                          |  |
| onnection between your computer and GitLab. | Key                                     |                                                           |  |
|                                             | Paste your public SSH key, which is us  | sually contained in the file '~/.ssh/id_ed25519.pub' or   |  |
|                                             | '~/.ssh/id_rsa.pub' and begins with 'ss | sh-ed25519' or 'ssh-rsa'. Don't use your private SSH key. |  |
|                                             | Typically starts with "ssh-ed25519      | ." or "ssh-rsa"                                           |  |
|                                             |                                         |                                                           |  |
|                                             | Title                                   | Expires at                                                |  |
|                                             | Title<br>e.g. My MacBook key            | Expires at mm/dd/yyyy                                     |  |

To generate our public and private key pair, we need to open a terminal.

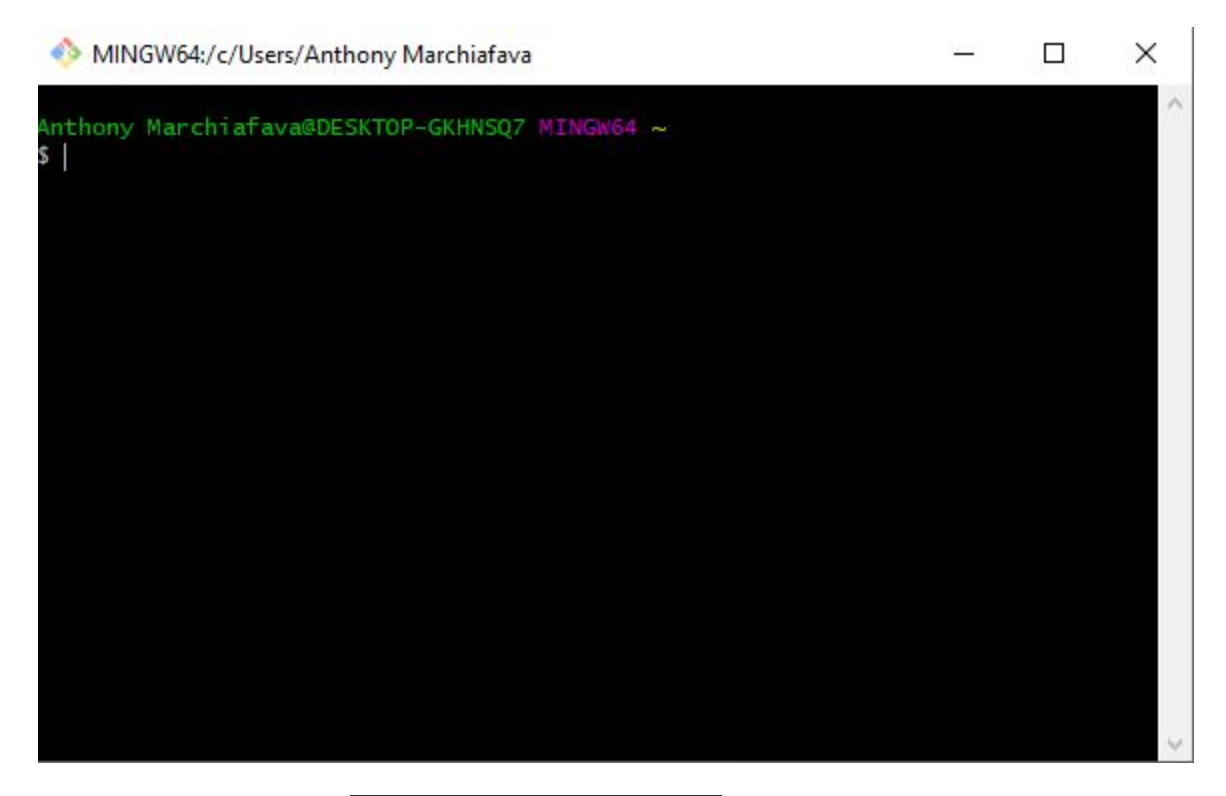

We can use the command ssh-keygen -t rsa -b 2048 to generate a key with a keysize of 2048 bits. By default it will save to a folder in your home directory called ".ssh" which will be hidden. Throughout these instructions I'll use folder and directory. Generally I will use them interchangeably. I will try to use folders for folders/directories on windows and directory for folders/directories on linux. The ideas are the same.

When you hit enter it will ask you which file you want to use. If you just hit enter again it will make a file in the folder .ssh.

You can hit enter again to leave your passphrase empty, and hit enter again to confirm the empty passphrase. You should see a printout like this.

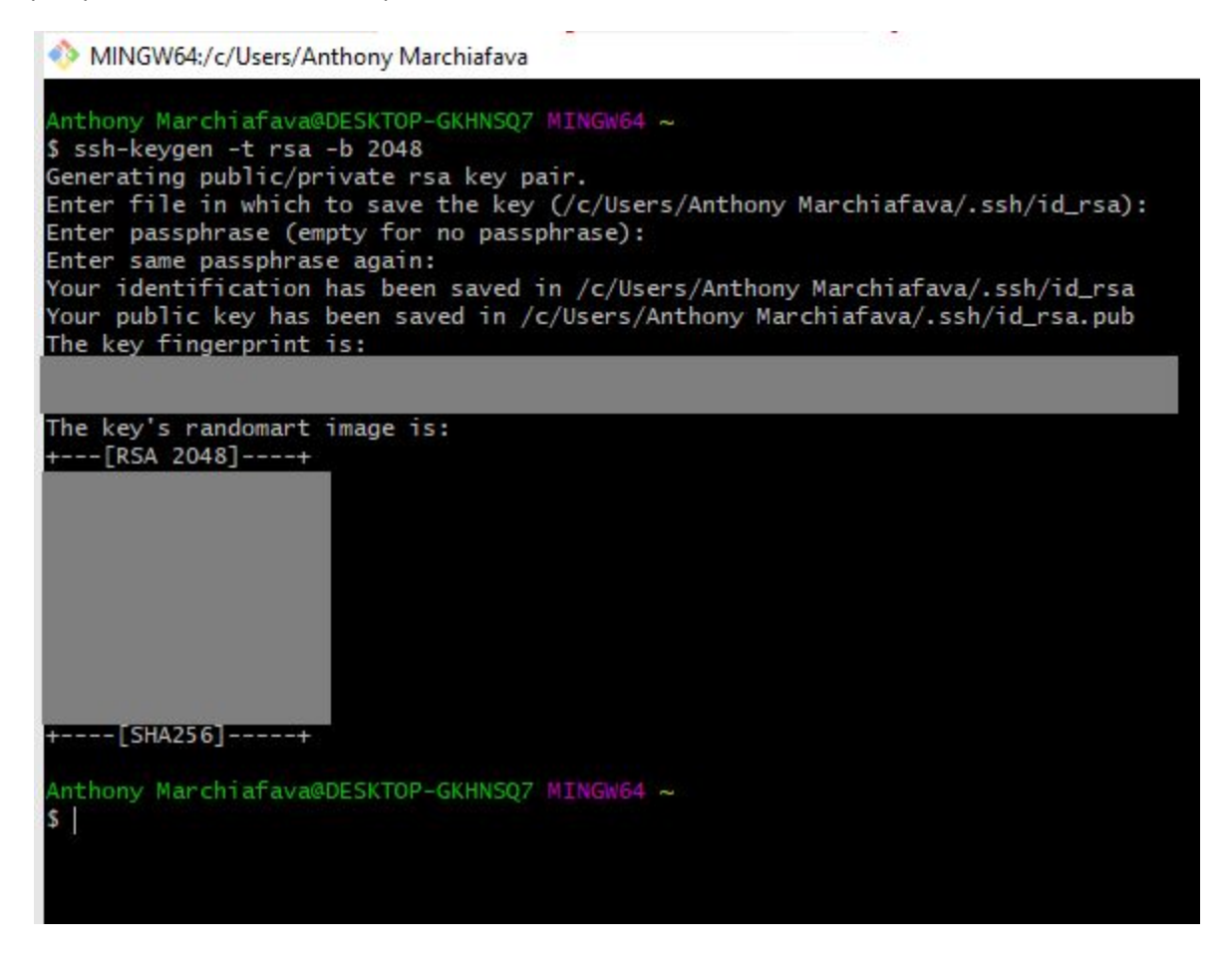

Now you should navigate to the .ssh folder. You can use the change directory command (cd) to do this by typing:

cd .ssh

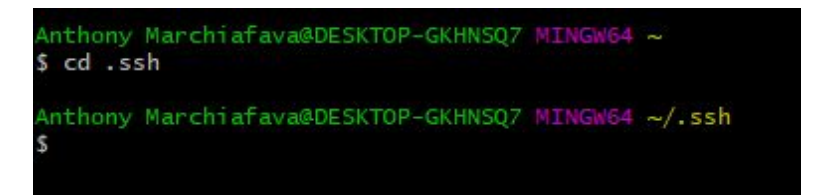

Now you should be in the .ssh folder. As a side note, when you see  $\sim$ , that is a way of saying the home directory.<sup>2</sup>

To get the contents of the file we need, we can list out the files in our current folder using the list command (ls).

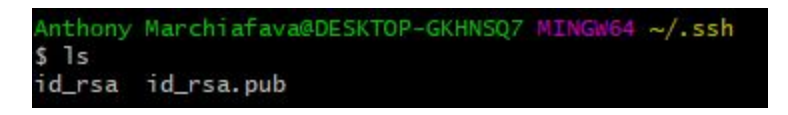

The file we are looking for is id\_rsa.pub. That has the public key we need to give gitlab.

To show what's inside that file, we can use the text concatenate command (cat) and the parameter is the file name of the file we want to concatenate and display to the screen. Here we are only putting one file, so it isn't really concatenating with anything else but it still displays to the screen.

| MINGW64:/c/Users/Anthony Marchiafava/.ssh                               | 500 | × |
|-------------------------------------------------------------------------|-----|---|
| Anthony Marchiafava@DESKTOP-GKHNSQ7 MINGW64 ~/.ssh<br>\$ cat id rsa.pub |     | ~ |
| ssh-rsa                                                                 |     |   |
|                                                                         |     |   |
|                                                                         |     |   |
| Anthony Marchiafava@DESKTOP-GKHNSQ7 MINGW64 ~/.ssh<br>\$                |     |   |

The blocked out text is the text you want (including the ssh-rsa which you can still see). Try highlighting all of it and copying the text by right clicking and selecting copy.

<sup>&</sup>lt;sup>2</sup> If you ever get lost and want to go home, you can type in "cd ~" and that should bring you home.

| NINGW6                      | 4:/c/Users/Anthon       | y <mark>M</mark> archiafava | ssh            |  | ×      |
|-----------------------------|-------------------------|-----------------------------|----------------|--|--------|
| Anthony Mar<br>\$ cat id_rs | chiafava@DESKT<br>a.pub | OP-GKHNSQ7                  | /INGW64 ~/.ssh |  | ^      |
|                             | Open                    |                             |                |  |        |
|                             | Сору                    | Ctrl+Ins                    |                |  |        |
| Anthony M                   | Paste<br>Select All     | Shift+Ins                   | INGW64 ~/.ssh  |  |        |
| (Secold                     | Search                  | Alt+F3                      |                |  |        |
|                             | Reset                   | Alt+F8                      |                |  |        |
|                             | Default Size            | Alt+F10                     |                |  |        |
| ~                           | Scrollbar               |                             |                |  |        |
|                             | Full Screen             | Alt+F11                     |                |  |        |
|                             | Flip Screen             | Alt+F12                     |                |  |        |
|                             | Options                 |                             |                |  | $\sim$ |

Now paste that text into gitlab and click "Add key". That should add your key. You should receive an email saying a key has been added to your account.

| SSH Keys                                     | Add an SSH key                                                                                  |                                                                                                    |
|----------------------------------------------|-------------------------------------------------------------------------------------------------|----------------------------------------------------------------------------------------------------|
| SSH keys allow you to establish a secure     | To add an SSH key you need to gener                                                             | rate one or use an existing key.                                                                                     |
| connection between your computer and GitLab. | Key                                                                                             |                                                                                                    |
|                                              | Paste your public SSH key, which is us<br>'~/.ssh/id_rsa.pub' and begins with 'ss               | sually contained in the file '~/.ssh/id_ed25519.pub' or<br>sh-ed25519' or 'ssh-rsa'. Don't use your private SSH key. |
|                                              | Typically starts with "ssh-ed25519                                                              | ." or "ssh-rsa"                                                                                                    |
|                                              | $\rightarrow$                                                                                   |                                                                                                    |
|                                              |                                                                                                 |                                                                                                    |
|                                              |                                                                                                 |                                                                                                    |
|                                              |                                                                                                 |                                                                                                    |
|                                              | Title                                                                                           | Expires at                                                                                                    |
|                                              | Title<br>e.g. My MacBook key                                                                    | Expires at mm/dd/yyyy                                                                                                |
|                                              | Title<br>e.g. My MacBook key<br>Give your individual key a title. This w<br>publically visible. | Expires at<br>mm/dd/yyyy                                                                                             |

Now navigate to the course git repository.

| 🤟 GitLab Projects v Groups v More v 归 |                                                                    | • ~               | Search or jump to   |
|---------------------------------------|--------------------------------------------------------------------|-------------------|---------------------|
| A amarchia_2120                       | Anthony Marchiafava > amarchia_2120 > Details                      |                   |                     |
| Project overview                      | amarchia_2120 🖬                                                    | ۵ ~               | ☆ Star 0 ¥ Fork 0   |
| Details                               | Project ID: 5383                                                   |                   |                     |
| Activity                              | - 🌣 18 Commits 🛛 1 Branch 🖉 0 Tags 🗈 676 KB Files 🗔 676 KB Storage |                   |                     |
| Releases                              |                                                                    |                   |                     |
| Repository                            | master v amarchia_2120 / + v                                       | History Find file | Veb IDE 🖄 👻 Clone 👻 |

Select clone. Copy the text from "Clone with SSH"

| story | Find file     | Web IDE     | * *         | Clone  |
|-------|---------------|-------------|-------------|--------|
| (     | Clone with SS | н           |             | ~      |
|       | git@gitlab    | .cs.uno.edu | u:amarchia  | G      |
|       | Clone with H  | TTPS        |             | $\sim$ |
| C     | https://gi    | tlab.cs.und | o.edu/amarc | Ĝ      |

Now navigate to where you want to clone your repository to. I choose "~/source/repos" though you may choose elsewhere.

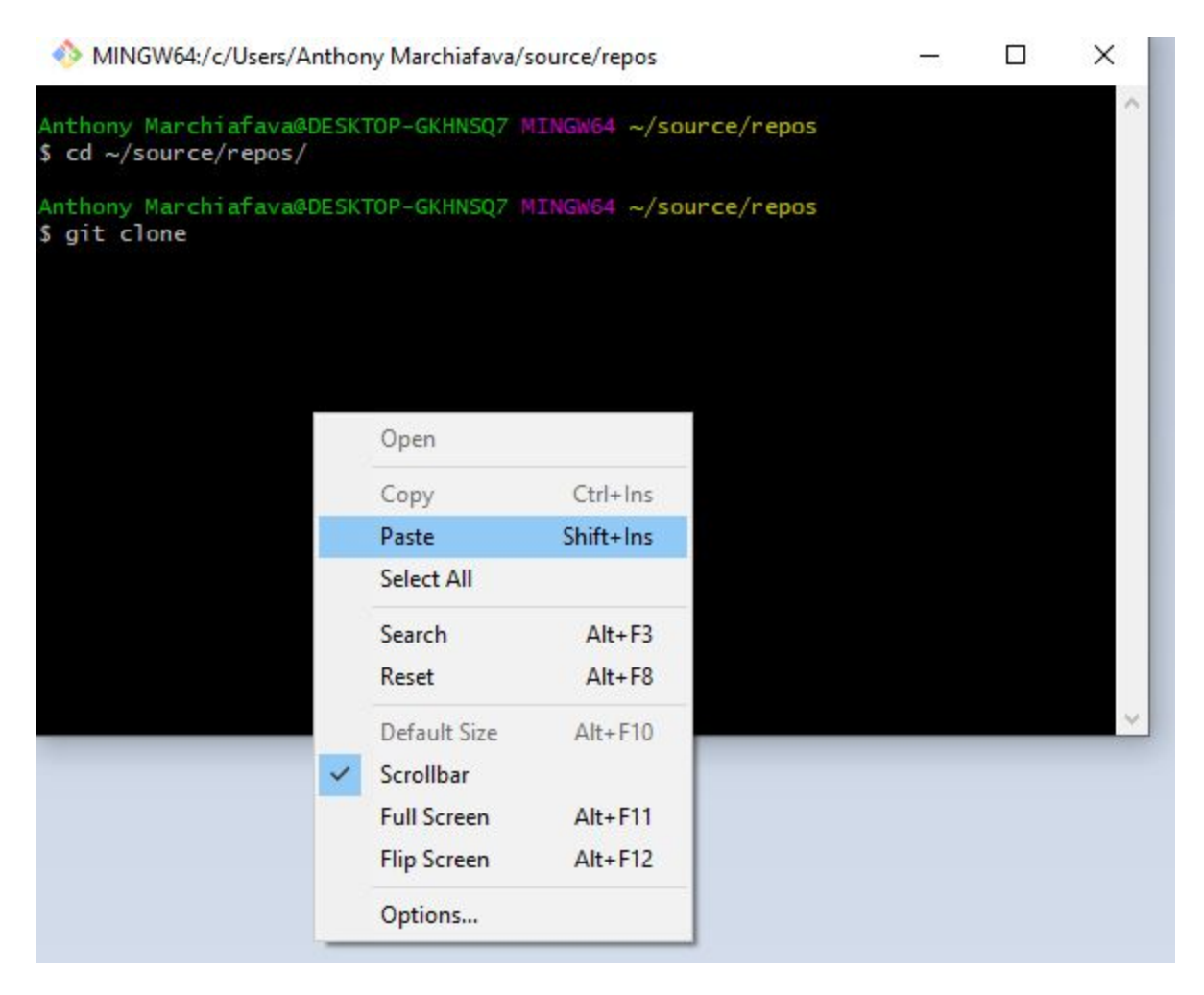

Then type in "git clone" and add a space, then paste the command you got from gitlab. My command was: git clone git@gitlab.cs.uno.edu:amarchia/amarchia\_2120.git

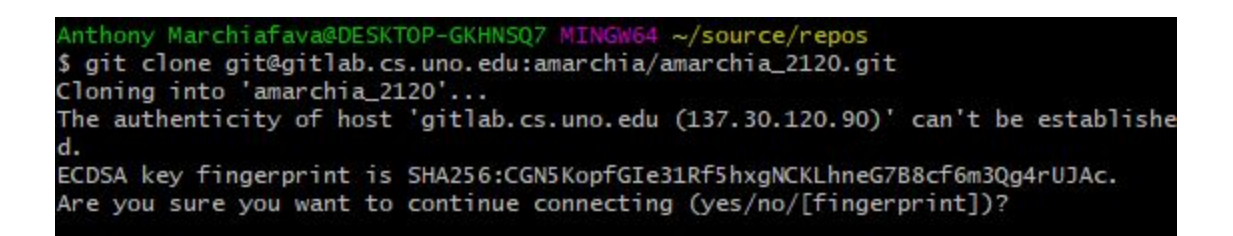

Since this is the first time you are connecting via SSH it will ask you if you are sure you want to connect. We are connecting to gitlab.cs.uno.edu so we type in "yes".

MINGW64:/c/Users/Anthony Marchiafava/source/repos Anthony Marchiafava@DESKTOP-GKHNSQ7 MINGW64 ~/source/repos \$ cd ~/source/repos/ Anthony Marchiafava@DESKTOP-GKHNSQ7 MINGW64 ~/source/repos \$ git clone git@gitlab.cs.uno.edu:amarchia/amarchia\_2120.git Cloning into 'amarchia\_2120'... The authenticity of host 'gitlab.cs.uno.edu (137.30.120.90)' can't be establishe ECDSA key fingerprint is SHA256:CGN5KopfGIe31Rf5hxgNCKLhneG7B8cf6m3Qg4rUJAc. Are you sure you want to continue connecting (yes/no/[fingerprint])? yes Warning: Permanently added 'gitlab.cs.uno.edu,137.30.120.90' (ECDSA) to the list of known hosts. emote: Enumerating objects: 161, done. remote: Counting objects: 100% (161/161), done. emote: Compressing objects: 100% (89/89), done. emote: Total 161 (delta 68), reused 111 (delta 51), pack-reused 0 Receiving objects: 100% (161/161), 177.15 KiB | 1.69 MiB/s, done. Resolving deltas: 100% (68/68), done. nthony Marchiafava@DESKTOP-GKHNSQ7 MINGW64 ~/source/repos

Then it should clone any of the files it sees. See the git tips handout for further notes.